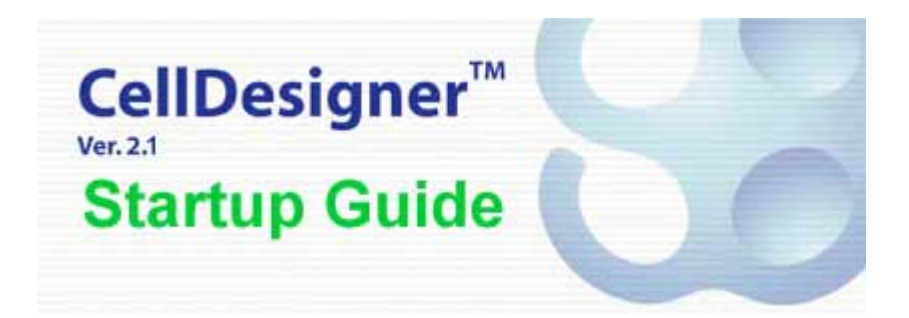

The Systems Biology Institute <u>http://www.systems-biology.org/</u> Mizuho Information & Research Institute <u>http://www.mizuho-ir.co.jp/</u>

Jan, 2005 (Updated CellDesigner Ver.2.0 Startup Guide - September 2004)

# [Table of Contents]

| 0 Introduction                                       | 3  |
|------------------------------------------------------|----|
| CellDesigner 2.1 New Features:                       | 3  |
| 1 Installation and Startup                           | 4  |
| 1.1 Operating Environment                            | 4  |
| 1.2 Install SBW and SBW Modules                      | 4  |
| 1.3 Install CellDesigner                             | 4  |
| 1.4 Startup CellDesigner                             | 8  |
| 1.5 CellDesigner Screen and Navigation               | 8  |
| 2 Quick Tutorial of Model Building                   | 10 |
| 2.1 Open a File:                                     | 10 |
| 2.2 Select an Item:                                  | 10 |
| 2.3 Move / Delete an Item:                           | 11 |
| 2.4 Compartment:                                     | 11 |
| 2.5 Undo / Redo:                                     | 11 |
| 2.6 Change the size of an item:                      | 11 |
| 2.7 Species and Reactions:                           | 11 |
| 2.8 Change the Shape of Compartments:                | 12 |
| 2.9 Activate a Species:                              | 12 |
| 2.10 Create New Species, Reactions, and Compartment: | 13 |
| 2.11 Add Notes to the Components:                    | 13 |
| 2.12 Export Image:                                   | 14 |
| 2.13 Export List to CSV file:                        | 14 |
| 3 Edit Proteins                                      | 15 |
| 3.1 Check and Change Protein Property                | 16 |
| 3.2 Residue of Proteins                              | 16 |
| 3.3 Block Diagram (*Proto-type)                      | 17 |
| 4 Convenient Edit Functions                          | 19 |
| 4.1 Temporal "select/move" mode                      | 19 |
| 4.2 Cut, Copy and Paste                              | 19 |
| 4.3 Grouping                                         | 20 |
| 4.4 Set Grid Snap ON/OFF                             | 20 |
| 4.5 Zoom IN/OUT, Bird's Eye View                     | 20 |
| 4.6 Change Color and Shape                           | 20 |
| 4.7 Display special characters in Component name     | 21 |
| 5 Simulation                                         | 22 |
| 5.1 Setup for Simulation                             | 22 |
| 5.2 Simulate a model                                 | 22 |
| 5.3 Data required for Simulation                     | 23 |
| 6 Symbols and Expressions                            | 24 |
| 6.1 Basic Symbols                                    | 24 |
| 6.2 Expressions                                      | 28 |
| 7 Limitations and Known Issues                       | 29 |
| 7.1 Limitations                                      | 29 |
| 7.2 Known Issues                                     | 29 |

# **0** Introduction

CellDesigner's features:

- Biochemical, Gene Regulatory Networks Modeling with GUI
- Visual Representation of Biochemical Semantics
- Detailed Description of State Transition of Protein
- SBML (=Systems Biology Markup Language) Compliant
- Linkage to SBW Powered Simulator Modules
- Extreme Portability as a JAVA Application

### CellDesigner 2.1 New Features:

On top of the following CellDesigner 2.0 features, CellDesigner 2.1 now supports:

- SBW 2.0 support
- Other Enhancements
- Bug fix
- \* Check <u>http://celldesigner.org</u> for details.

[CellDesigner 2.0 Features]

- Intuitive User Interface
- Display in color (Species and Compartments)
- Support Block Diagram (\*Proto-type)
  - Extract the control relationship between Proteins from the pathway diagram.
  - > Describe and Verify the Modifications/Activations Logic.
- Extensive Notes Description (to Compartment, Species, Reaction, Protein)
- Support New Symbols
  - Relationship between elements: unknown catalysis, unknown inhibition.
  - Residue Modification: Hydroxylated
- SBML Compliant (Level 2 Version 1)
- Output Lists to CSV format.
- Output Images in PNG format.

### 1 Installation and Startup

#### 1.1 Operating Environment

The current version of CellDesigner requires Java2 Runtime Environment (JRE1.4.2 or later) on Windows (95 or later), MacOSX (10.3 or later), and Linux with X Window System. On MacOSX, Java 1.4.2\_05 or later is required. On Linux platform, running under twm and windowmaker window managers is recommended; some problems will arise if you use window environments other than these.

If SBW and its modules have already been installed, these modules are available. Especially time evolving simulation of editing models can be performed.

#### 1.2 Install SBW and SBW Modules

If you are interested in time evolving simulation and analysis on biochemical networks, we recommend you to install the Systems Biology Workbench (SBW) and SBW-powered software before you install CellDesigner (\*).

Please check http://www.sbw-sbml.org/index.html and download the software from Software/Download section.

To install SBW and SBW-powered software, follow their installation instructions.

If you would like to use CellDesigner alone right now, you can postpone this step until you need simulation and/or analysis.

#### Note: SBW Linux version

As for CellDesigner Linux version, its installer can detect the SBW library which has been installed into the default path prompted by the SBW installer. The default path of SBW is the user home directory (\$HOME/SBW/lib) (\*2). If you change the default path of SBW, make sure you set the right path when you install CellDesigner.

(\*) As of Dec., 2004, SBW 2.0 is available on Windows. SBW 1.0.5 is available on Linux. For details on SBW 2.0 information: http://sys-bio.org/research/sbwIntro.htm

#### 1.3 Install CellDesigner

The current release is distributed in archived installer package for each operating system.

Windows: CDInstall\_2\_1\_win.exe, Setup\_SBW\_1\_modules.exe (\*)
MacOSX: CDInstall\_2\_1\_mac.zip
Linux: CDInstall\_2\_1\_linux.bin

(\*) Setup\_SBW\_1\_modules.exe is to setup the SBW modules that CellDesigner uses.

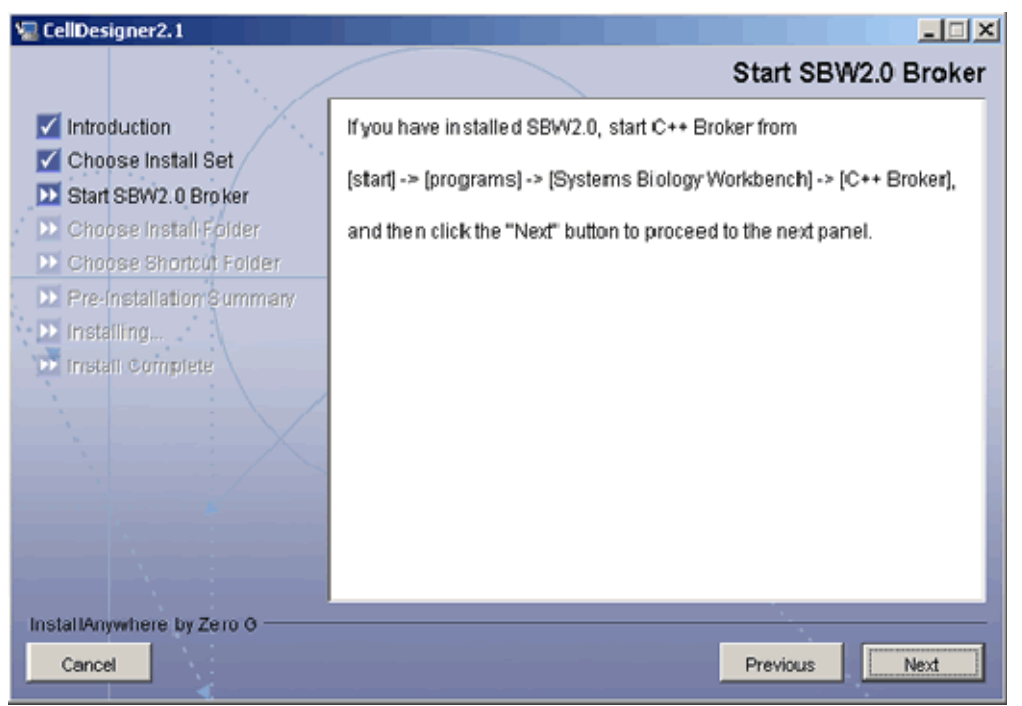

- 4. Press [Next] to execute the rest of the installation.
- 5. When completing the installation of CellDesigner, start SBW\_1\_modules.exe to install the SBW simulation modules.

Note: In case you have installed SBW 2.0 and you encounter an error while installing CellDesigner, there might be a possibility that the C++ Broker is up which prevents CellDesigner to start. Please try to kill the broker using the Task Manager, or restart your system before you resume the CellDesigner installation.

### MacOSX:

- 1. Double click CDInstall\_2\_1\_mac.zip.
- 2. The compressed installer should be recognized by Stuffit Expander and should automatically be expanded to CDInstall\_2\_1. Then double click it. The installer window should open, and follow the message therein.

#### Linux:

- 1. Open a shell and, cd to the directory where you downloaded the installer.
- 2. At the prompt type: sh ./CDInstall\_2\_1\_linux.bin.
- The installer window should open, and follow the message therein.
- 3. If you have installed SBW,
  - 1. Select the install set according to your choice of SBW.
  - 2. Set the path to the SBW library.

#### [Installed File Images]

After installation finished, you would see the following directories/files in the installation directory (CellDesigner2.1 by default).

```
+00README.txt
                           executable application module (*for Mac: CellDesigner)
+CellDesigner2.1
+CellDesigner_register_to_SBW
+documents/
 +startup guide21.pdf
                           this document
+exec/
                           library for CellDesigner application
  +celldesigner.jar
                           *(Windows, Linux only)
+jre (1.4.2_06)
+lib
 +sbw/
| +SBWCore.iar
| +browserlauncher/
+browserlauncher.jar
                           library web browser launcher by Eric Albert
| +mriadapter/
                           library for MacOSX feature by Steve Roy, Software Design
+MRJAdapter.jar
 +xerces/
 +xercesImpl.jar
                           XML library by the Apache Software Foundation
                           XML-API library by the Apache Software Foundation
  +xml-apis.jar
+licenses/
  +mrjadapter/
  +lgpl.txt
  +xerces/
  +LICENCE
  +LICENCE-DOM.html
  +LICENCE-SAX.html
+samples/
                           sample for various components
 +components.xml
                           sample for model editing
  +M-Phase.xml
                           sample for model editing
  +M-Phase2.xml
                           sample for simulation
  +simulation.xml
                           sample for SBML level 1 document
  +test-level1.xml
  +test-level2.xml
                           sample for SBML level 2 document
+Uninstall_CellDesigner uninstaller module directory
```

#### SBW\_1\_modules (installed by Setup\_SBW\_1\_modules.exe)

```
+jre (1.3.1_11)
|
+licences
| +lgpl.txt
+modules
| +plot.jar
| +SimDriver.jar
```

```
+Uninstall_SBW_1_modules
```

### 1.4 Startup CellDesigner

#### <u>Windows:</u>

 Double click shortcut icon CellDesigner2.1 in your desktop.
 Or double click CellDesigner2.1.exe in the directory where you chose to install (C:¥Program Files¥CellDesigner2.1 by default).

### MacOSX:

1. Click 😂 icon for CellDesigner in dock.

Or double click CellDesigner in the folder you chose to install (Application/CellDesigner2.1 in you home directory by default).

### Linux:

1. On a shell, cd to the directory where you chose to create links and type ./runCellDesigner2.1.

Or type ./runCellDesigner2.1 after cd to the directory where you chose to install (CellDesigner2.1 in you home directory by default).

### 1.5 CellDesigner Screen and Navigation

| CellDesigner             | and the second second se |                                                                                           |
|--------------------------|----------------------------------------------------------------------------------------------------|-------------------------------------------------------------------------------------------|
| Ein fall Component View  | Contract Destance Data Menu                                                                                                    |                                                                                           |
| 11日日日日  112              | - 当当当陸(昭位) / 単当当当当当(日)                                                                                                    | Tool Bars                                                                                 |
| Model (1                 |                                                                                                    | Durctors   Units   Compartments   Species   Parameters   Hubis   Reactions   Events + [+] |
| Compartments     Species |                                                                                                    | new the frame Derive                                                                      |
| · · · · · ·              |                                                                                                    | id ivane arguterts math                                                                   |
| Tree Area                | Draw Area                                                                                                    | List Area                                                                                 |
|                          |                                                                                                    | Datating Interview                                                                        |
|                          |                                                                                                    | Notes Area                                                                                |

CellDesigner consists of four areas as shown above:

| Draw Area: | To draw a model.                                               |
|------------|----------------------------------------------------------------|
| List Area: | to display and edit the list of the components, functions      |
|            | of a model                                                     |
| Notes Area | To display and edit the notes of the component                 |
| Tree Area: | Displays all the list of the components in the tree structure. |

Change the area size:

• The size of the area can be changed by dragging the border lines.

• To maximize the area, click the triangle icons on the borders.

Customize Tool bar:

- Each group of the icons can be detached from the Tool Bar.
- It can also move to the left side of the screen by dragging the handle to the left boundaries.

# 2 Quick Tutorial of Model Building

This section is for beginners, and describes how to edit and what kind of model to be edited with CellDesigner in brief.

Take a sample file "M-Phase.xml" to open in the CellDesigner. This model contains most of the essential CellDesigner's expression of biochemical networks.

### 2.1 Open a File:

1. Select File – Open in main menu bar to open M-Phase.xml in samples directory. A graphical network model is displayed on the Draw Area.

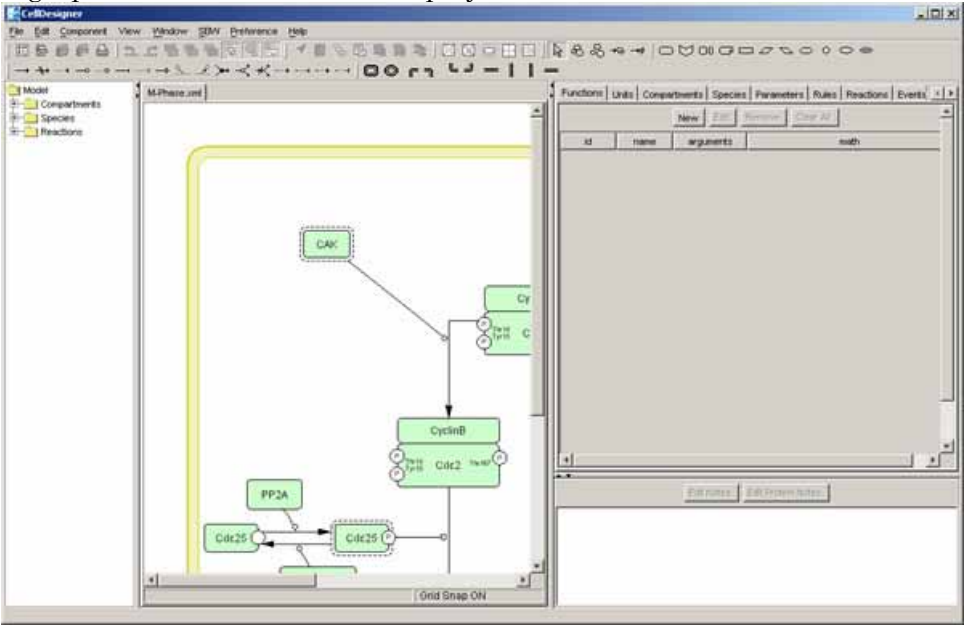

2. Drag the borders (left or right) of the draw area to change the area size

#### 2.2 Select an Item:

3. Confirm "select/move" icon is highlighted (in select/move mode).

 $\mathbb{R} \oplus \mathbb{H} \twoheadrightarrow \mathbb{H}$  If not, click the icon.

4. Select shapes (not arrows, not rounding overall; called **Species** in SBML), and see what are highlighted.

[Ans. The shapes and linked arrows.]

5. Select arrows (called **Reaction** in SBML), and see what are highlighted.

[Ans. The arrows and attached arrows.]

### 2.3 Move / Delete an Item:

The objects highlighted in magenta are influenced by "move" and "delete" actions to the selected object.

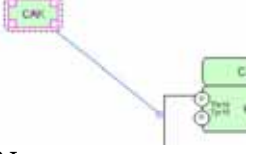

Now,

- 6. Drag and move the **Species**,
- 7. Delete the **Species** and **Reactions** by using Backspace and / or Delete keys.

### 2.4 Compartment:

The other shape rounding overall is called **Compartment** in SBML.

8. Click the Compartment (click inside without any other shapes), and see what are and how highlighted.

[Ans. The Compartment highlighted in magenta, **Species** inside shadowed] A **Compartment** can place **Species** and other **Compartments** inside.

9. Drag and move the Compartment, and confirm Species inside are on it.

### 2.5 Undo / Redo:

You can "undo" all of the past actions by [CTRL]-z, and then "redo" after undo by [CTRL]-y before saving the model. Try

- 10. Undo by [CTRL]-z,
- 11. Redo by [CTRL]-y.

### 2.6 Change the size of an item:

When selecting the **Species** and **Reactions**, you can see small squares appear. These are handles to change the size of **Species** and to bend the arrows of **Reactions**. 12. Drag the small squares and move.

### 2.7 Species and Reactions:

The **Species** represents, for example, proteins and other molecules in biochemical networks and genes in gene regulatory networks.

The **Reaction** represents, for example, biochemical reactions literally, interaction between proteins, and regulatory relations between genes.

The biochemical and genetic meanings of **Species** and **Reactions** are distinguished by their symbols. The list of all symbols that can be drawn using CellDesigner and their meanings are described in [Section 6 "Symbols and Expressions].

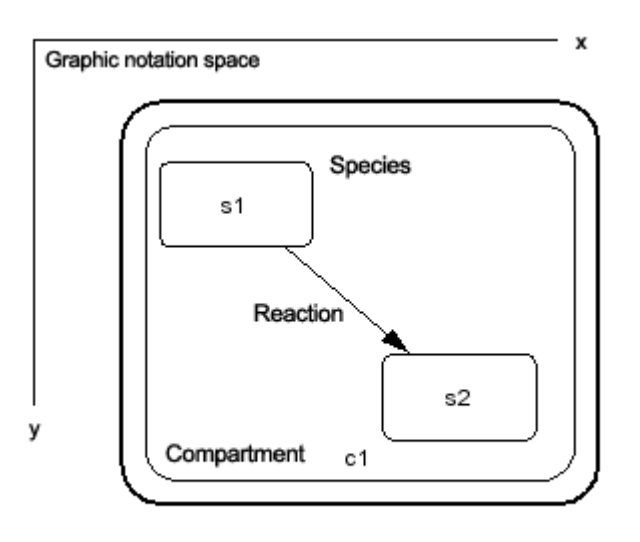

Symbolic process expression of the CellDesigner

To change the symbols of **Species** / **Reactions**:

If you double click Species and Reactions, the dialog box will appear to alter its type.

- 13. Double click a **Species** (especially decorated one),
  - click and change anything in the dialog box, and then, see what is changed after click "Apply" button.
- 14. Double click a **Species** (especially decorated one), click and change anything in the dialog box, and then, see what is changed after click "Reset" button.

#### 2.8 Change the Shape of Compartments:

A **Compartment** represents a generic bounded container, such as, cell, intracellular compartment. Thus, notational change is only in visual, meaningless to semantics of biochemical and gene networks.

#### To change the shape of **Compartment**:

- 15. Select the **Compartment**,
- 16. Select Edit—Change to OVAL,
- 17. Then select Edit—Change to SQUARE.

#### 2.9 Activate a Species:

18. Select **Species** and type "a" on keyboard, and see how it changes.

[Ans. The **Species** are wrapped by dashed line.] The dashed line has somewhat ambiguous meanings, indicating that **Species** are "active" without referring their targets.

→ See also [Section 6.1.1 "Symbols and Expressions" "Basic Symbols"].

#### 2.10 Create New Species, Reactions, and Compartment:

(From this part, use the icons other than "select / move".)

19. If you want to create new **Species**, **Reaction**, or **Compartment**, use icons on the tool bar.

#### New Species:

20. Select an icon (placed in the tool bar) by click and then click a point on the canvas (draw area), where you want to place the new.

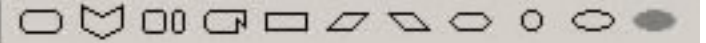

#### New Compartment:

21. Select an icon from the compartment bar (as shown below) by click and then drag a point to another on the canvas until the new becomes suitable size.

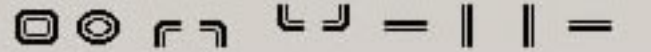

#### New Reaction:

22. Select an icon with an arrow on it,

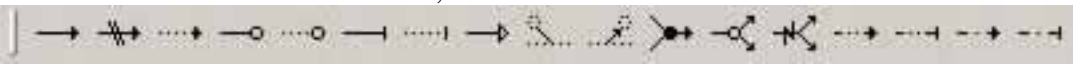

and then link Species to Species/Reaction on canvas.

(in details) Click **Species** on canvas you want to link by the **Reaction** in the order of start-point(s) to end-point(s). **Reactions** themselves are allowed to be endpoints of other **Reactions**.

There are some buttons with actions not mentioned above.

- 23. Try the followings after select the buttons and see what happens.
  - A) Create heterodimer: click several **Species**.
  - B) Release heterodimer: click several **Species**.
  - C) Homodimer formation: click several Species.
  - D) Degradation:
- click several **Species**.
- E) Add reactant:
- click a **Species** and then a **Reaction**.
- F) Add product: click a **Reaction** and then a **Species**.

#### 2.11 Add Notes to the Components:

You can add a note to any component (Species, Reaction, Compartment, and Protein). The notes should be written in XHTML format. For details on XHTML tags and attributes, please check the XHTML 1.0 specification provided at http://www.w3.org/TR/xhtml1/

#### To add a note to the component:

24. Select the target component (any Species, Reaction, Compartment, and Protein). The current notes of the target component are displayed in the Notes window in the right-bottom corner of the window. 25. Click [Edit Notes] button. Species Notes dialog will pop-up.

Note: If the target is a protein, you can also select [Edit Protein Notes].

- 26. Type the text you want to add as the notes to the component. The text should be in XHTML format.
- 27. Then Click [OK] to close the dialog

| Edit Notes Edit Protein Notes                                                                                                    |  |
|----------------------------------------------------------------------------------------------------|--|
| Species (id=s1, name=s1; untitled.xml)<br>Species Notes: For details, <a<br>href="http://www.celldesigner.org"&gt;check here</a<br> |  |
| Protein (id=p1, name=s1)<br>Protein Notes:                                                                                          |  |

| <body></body> |  | _ |
|---------------|--|---|
|               |  |   |
|               |  |   |
|               |  |   |
|               |  |   |
| «Ibody»       |  |   |

The notes you have just added will be displayed in the notes window.

#### 2.12 Export Image:

You can export the image of the model to either .PNG or .JPEG format.

- 28. Select [File] [Export Image...]
- 29. Then specify the name and the file format. The image saved here is the same as displayed on screen.

### 2.13 Export List to CSV file:

You can export the contents of the list into .CSV file format. This is useful when you want to check all the items specified in the model.

- 30. Select the [Species] tab in the list window.
- 31. Select [File] [Export List to CSV...].

The file name is automatically specified as "M-Phase\_species.csv" in the Save dialog.

32. Click [Save] to save the CSV file.

You may use other applications to check the contents of the CSV file.

### **3 Edit Proteins**

In this section, how to edit proteins with modification sites, such as "Cdc2" in the sample "M-Phase.xml", is being described.

With CellDesigner, you can edit symbols of proteins with modification residues on a network diagram, and hence, describe detailed state transitions between **Species** of an identical protein with different modifications. The structure of modification residues, states, and state transitions of proteins are also stored in SBML Level 2 format with CellDesigner's extended tags.

The model M-Phase.xml, you see, describes state transition of "Cdc2," where there are five "Cdc2"s. The five represent different **Species**, while essentially the same protein. Therefore, CellDesigner should handle data structure describing each protein in a model, so that several protein-type **Species** could have references to the same protein data. This data structure is called **Protein**.

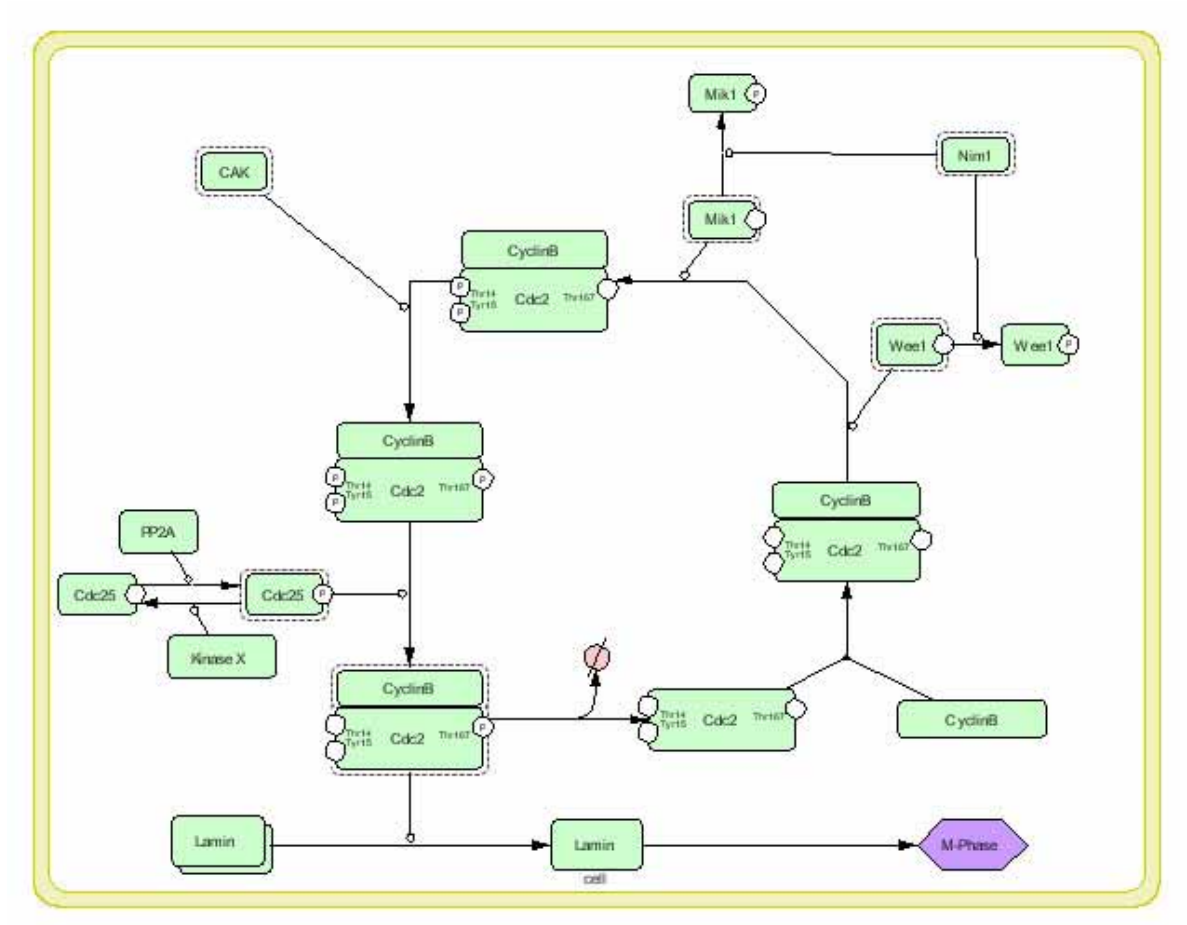

### 3.1 Check and Change Protein Property

You can see this Protein data by selecting the Protein tab in the List Area. If you cannot see the Protein tab, click on the right arrow in the upper right corner of the List Area, and adjust the size of the List window appropriately.

1. Select "Cdc2" in the list and click Edit button. The Protein dialog will appear. In this dialog, you can edit several properties of Protein, name, class, and residues (add, edit, and delete).

Changes in this dialog are reflected to all **Species** referring to this Protein.

The changes are also reflected to Heterodimers (complex of several **Species**) including such **Species**, as you expect.

|                      | ×                                           |
|----------------------|---------------------------------------------|
| Cdc2                 |                                             |
| GENERIC              | <b>v</b>                                    |
|                      |                                             |
| GThr14               | Ter167                                      |
| Tyr15                | T T                                         |
| ۲                    |                                             |
| diagram              |                                             |
| Update <u>C</u> lose |                                             |
| •                    | Cdc2<br>GENERIC<br>Tre14<br>Tyr15<br>Update |

### 3.2 Residue of Proteins

The residues of proteins can be added in the Protein dialog, but the modification of the residue status (such as phosphorylated, etc.) is NOT maintained as Protein's property, but as **Species'** identity.

- 1. Therefore, modifications are edited by
- 2. Double-click **Species** in "select/move" mode. In the dialog appeared, you can change the modification types.

Note: You cannot add, edit, or delete modification residues in "Change Species Identity" dialog.

A Protein referred by the **Species** can be selected in the "Protein" pulldown in the dialog. If you want new protein, not listed in the "Protein" pulldown, select [New Protein] listed at the last and you can edit the new Protein here. Only in this case you can add, edit, and delete residues.

| 👯 Change iden | tity of the species      | ×    |
|---------------|--------------------------|------|
| class         | PROTEN                   |      |
| hypothetical  | c                        |      |
| name          | (equals name of protein) |      |
| homodimer     | 1                        |      |
|               |                          | _    |
| protein       | Cdic2                    | 7    |
| nome          | Nev1                     | -    |
|               | Lamin                    |      |
| Class         | Cdc25                    | - 11 |
| residues      | Mk1                      |      |
| add           | 1 Wee1                   |      |
|               | CAK                      |      |
| eac.          | CBC2                     | _    |
| def           | [New Protein]            | -    |
|               |                          |      |
|               |                          |      |
| residue state | empty 🕐                  |      |
| App           | ly Reset Cancel          |      |

#### 3.3 Block Diagram (\*Proto-type)

Block diagram gives a summary view of interactions with respect to a specific **Species** (especially **Protein**) and relation between its modification and activity as enzyme. Using this block diagram editor, complex relations between Proteins can be understood at a glance and the relation between modification states enzymic activity can easily be constructed.

Note: The editor is still prototype and user interface for edittin is not fully functional.

#### **Extract Regulation:**

CellDesigner extracts the interactions where the **Species** regulates or is regulated by other **Species**, from process diagram, and displays its block diagram.

- 1. Open the dialog to check and edit Cdc2 Protein property (See. 3.1).
- 2. Click "edit block diagram" button and you can see the diagram as shown below.

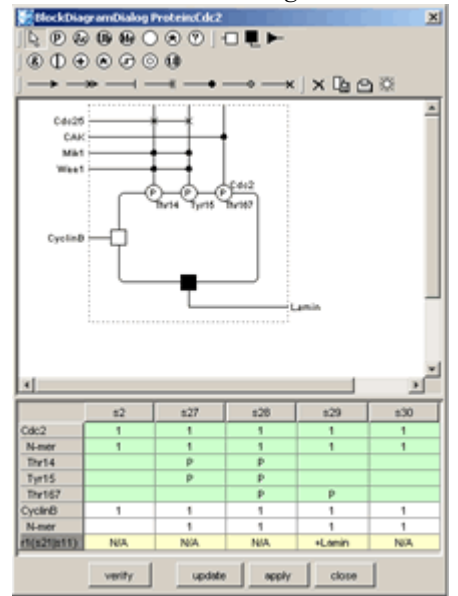

At the top side of the rectangle placed in center, states of modification residues of Cdc2 and proteins that cause change of the states (phosphorylate or dephosphorylate) are shown. At the left and bottom sides, binding to CyclinB enzymic activity to Lamina are shown respectively.

For notation details of the block diagram, see Kitano (Biosilico 1, No.5 (2003) pp.169-176).

List in the dialog shows all the **Species** of Cdc2 and Complexes with other **Species** in process diagram (column) and their modification states and enzymic activity (row).

Modifications/Activations Relation:

You can edit logical relation between modification states and enzymic acitivity.

- 1. Select the symbol "&" and then place them on the diagram.
- Select the arrow, then link "P", "&", "□" and "■".
   [To delete a placed symbol, select the symbol and press × button in the toolbar.]

The arrows represent causal relationship and "&", "|", etc. are logical operators. Created logical relation can also be verified by checking consistency with contents of process diagram.

3. Press "verify" button.

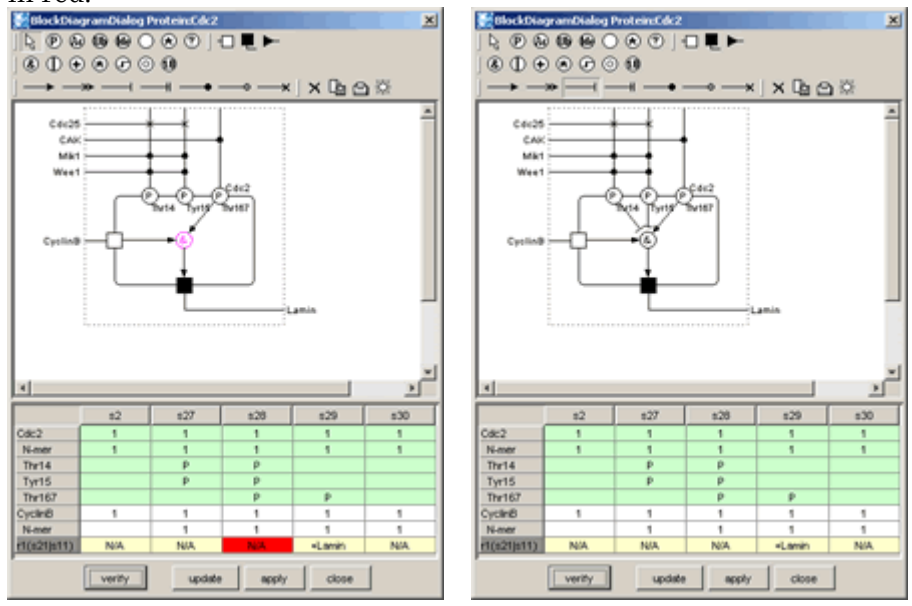

Enzymic activity fields inconsistent with edited logical relation are highlighted in red.

The above figures, the left is dipicted by logical relation innferred by **Species** s29 only and the enzimic activity field of **Species** s28 is highlighted. The right is corrected by using the information of s28. (Note that the way of correction is not unique.)

### 4 Convenient Edit Functions

In this section, convenient functions for editing models are introduced. CellDesigner prepares several functions that are generally seen in drawing software.

#### 4.1 Temporal "select/move" mode

When constructing a model using buttons on toolbars to create new **Species**, **Reactions**, and **Compartments** (in "create new" mode), you cannot move any components unless click the select/move icon. In model building, creating new components and layout them are likely to be repeated successively. In such case, holding "s" key on your keyboard down makes the current edit mode to "select/move" temporally. After moving some components by drag, releasing the key makes the edit mode to "create new" immediately.

Note: If you want to create components one by one, select "Input Repeat" in Edit menu to OFF the checkmark.

#### 4.2 Cut, Copy and Paste

In "select/move" mode, selected **Species** can be cut / copied to CellDesigner's internal clipboard by [CTRL]-x / [CTRL]-c, and pasted to the edit canvas by [CTRL]-v. The copy-and-paste action makes "real" copies of the selected **Species**, which are **SpeciesAliases** in CellDesigner's terminology, referring the original **Species**. Strictly speaking, all of the **Species** on edit canvas are **SpeciesAliases** referring each original **Species**. By this feature, CellDesigner has multiple copies of the same **Species** on an edit canvas (i.e. a model), to possess ability to make various expression of a network.

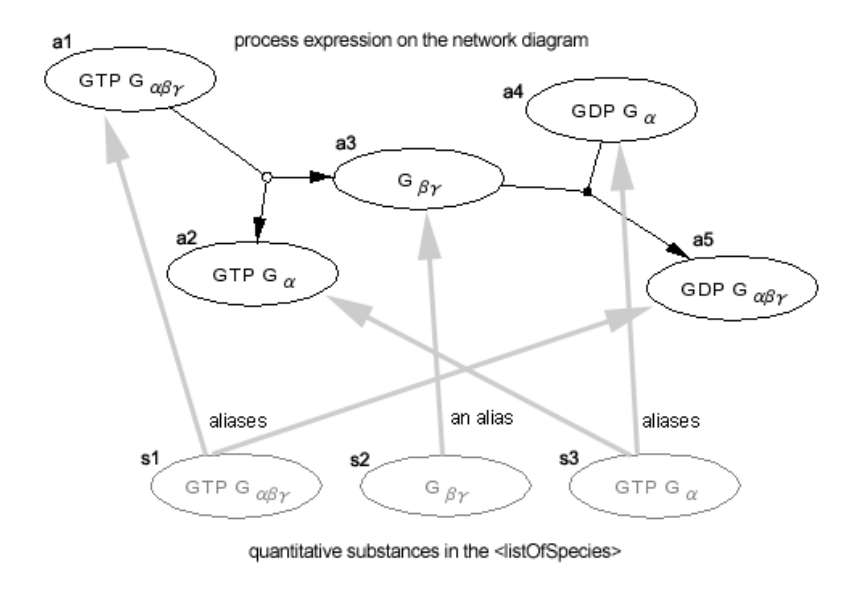

Fig. The Alias Structure of the CellDesigner

### 4.3 Grouping

In "select/move" mode, by clicking multiple **Species** while holding the SHIFT key down, you can make a temporal group of the selecting **Species**. Moving, cutting, and copying them in a group are available. If you want the group to be permanent (saved to SBML), use [CTRL]-g while the temporary group is formed. This grouping feature is resembled to the situation, **Species** on a **Compartment**, while it has nothing to do with structure of the model. Therefore, if these two conflict each other in the canvas, "**Species** on a **Compartment**" structure has priority.

### 4.4 Set Grid Snap ON/OFF

Snapping components on grid makes it easier to layout the pathway diagram. Try the followings from Edit menu.

- Set Grids Size...
- Grid Snap
- Grid Visible

### 4.5 Zoom IN/OUT, Bird's Eye View

You can change the zoom of the display by clicking the following icons.

When you create a big model, it would be convenient to use the Bird's Eye View to navigate inside the model. The Bird's Eye View can be displayed by clicking the right most icon of the above tool bar. When you click the position you want to display in the Bird's Eye View, you can move to the specified position.

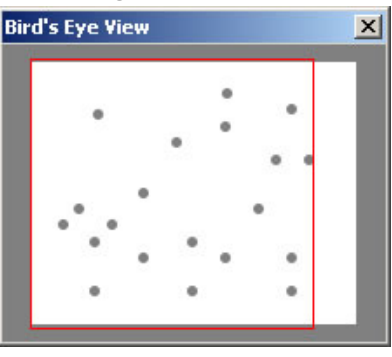

### 4.6 Change Color and Shape

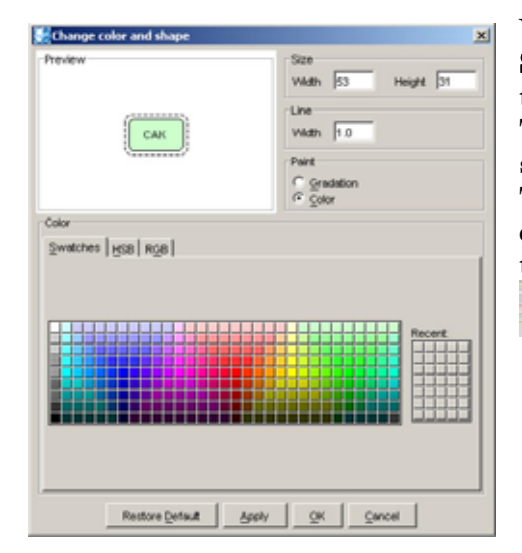

You can change the color and shape of the **Species** and **Compartments** individually or their default settings.

To change the default settings of the color and shape, select the Preference menu.

To change the color and shape of the individual components, select the components to edit, and then select the icon of Change Color & Shape

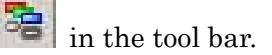

### 4.7 Display special characters in Component name

As CellDesigner is compliant to SBML, all names of components in a model must be conforming to the SBML convention. CellDesigner 2.0 is now compliant to SBML Level 2 Version 1; any character that can be mapped to UTF-8 encoding can be used for the component names. If you want the special characters, such as + plus, line break, superscript and subscript, you should follow the special rules to input such characters.

#### Examples:

A special character is expressed by a sequence of characters with precedent and follow up '\_'s. Here are some examples:

- 1) Ca2+ ("Ca" with "2+" superscript)
  - •Ca\_super\_2\_plus\_\_endsuper\_
  - •Ca\_super\_2+\_endsuper\_

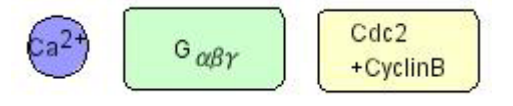

- 2) G alpha beta gamma ("G" with Greek "aby" subscripts)
  - •G\_sub\_alpha\_beta\_gamma\_endsub\_
  - $G_{sub}_{\alpha\beta\gamma}_{endsub}_{}$
- 3) Complex of Cdc2 and CyclinB ("Cdc2" followed by "+CyclinB" in the new line).
  - •Cdc2\_br\_\_plus\_CyclinB
  - •Cdc2\_br\_+CyclinB

For more details on displaying special characters, check "Name Expression" at Help menu.

Caution: CellDesigner uses the "name" attributes as information to distinguish Species. Therefore, even if the rendered names look the same, the different "name" attributes, for example, "Ga" and "G\_alpha\_", mean different Species.

# 5 Simulation

In this section, how to simulate a model is described.

CellDesigner can be used as a kind of SBML file editors for simulators. You can pass the SBML data from CellDesigner to the SBML compliant simulators via SBW. You can conduct simulation seamlessly from CellDesigner via SBW to evoke such SBML compliant simulators.

To conduct time evolving simulation, you also need to know some basics of the SBML specification. Here in this document, describes the minimum requirements for simulation. See also:

For more details on SBML Level 1 specification, please check http://sbml.org/specifications/sbml-level-1/version-2/sbml-level-1-v2.pdf For SBML Level 2, see http://sbml.org/specifications/sbml-level-2/version-1/sbml-level-2.pdf

# 5.1 Setup for Simulation

Before you start simulation, you need to check if the SBW and SBW-powered simulator modules have been installed in the path mentioned in Section 1.2 "Install SBW and SBW Modules".

- 1. To check if the SBW is properly installed, start CellDesigner and open a model. SBW menu in the main menu is enabled if your setup has correctly been done.
- Check if there are any simulators listed in the SBW menu. If you have installed the simulators of your choice correctly, they are listed under SBW menu. The following is the SBW menu in typical environment on Windows.

Typical SBW menu

- Save Network Object Model Clipboard
- Simulation Service
- Save Model as Matlab ODE Function File
- Save Model as Matlab SimuLink Function File
- Gibson Simulator

"Simulation Service" appears if Jarnac has been installed. The others are default-installed.

### 5.2 Simulate a model

Try simulation with a sample file:

- 1. Open simulation.xml in "samples" directory.
- 2. Choose Simulation Service from SBW menu. This wakes Jarnac up and gives the model simulation.xml to it.
- 3. Check the help or manual of the simulator to learn how to start the simulation.

#### 5.3 Data required for Simulation

From side of SBML model building, you should specify first at least some **Species** and its attributes, and **Reaction** and its attribute for simulation. The minimum requirement of their attributes might be:

| • Species: | -initialAmount                          | (default=0.0),                                                                |                                                            |
|------------|-----------------------------------------|-------------------------------------------------------------------------------|------------------------------------------------------------|
| •Reaction: | -reactant:<br>-product:<br>-kineticLaw: | -SpeciesReference:<br>- <b>Species</b> Reference:<br>-formula,<br>-parameter, | -stoichiometry (default=1),<br>-stoichiometry (default=1), |

where the rightmost of each line is required to be input.

#### **Species Attributes**

The attribute "initialAmount" should usually be changed to a positive value. The attribute "formula" should be text string according to SBML Level 1 specification, probably including id (name in SBML Level 1) attribute of **Species** and parameters defined by the attribute "parameter." These attributes can be set at the Species list shown in the List Area.

#### **Reaction Attributes**

The attributes and parameters of the **Reaction** can be specified at the Reaction dialog and their child dialogs.

- 1. Open and see simulation.xml in samples directory.
- 2. Check the Reactions list in the List Area to see how the kinetic laws and parameters are specified.

For the other parameters required, the default values specified in SBML Level 1 are used.

### 6 Symbols and Expressions

In this section, symbols for building models with CellDesigner are listed. Graphical notation and listing of the symbols are based on proposal by Kitano (http://www.sbw-sbml.org/workshops/sixth/sbmlsbwstockholm.htm). The symbol system for state-transition diagram and the residue state representation among the proposal are almost realized with CellDesigner.

# 6.1 Basic Symbols

#### 6.1.1 Species

There are twelve types of **Species** symbols.

| Species             |                   | activated        |
|---------------------|-------------------|------------------|
| protein Generic     | Protein           | Protein          |
| protein Receptor    | Receptor          | Receptor         |
| protein Ion channel | lon_Channel       | Ion_Channel      |
| protein truncated   | Tiuncated Protein | Tuncated Protein |
| gene                | Gene              |                  |
| RNA                 | RNA               |                  |
| Anti-sense RNA      | Anti, Sense_RNA   |                  |
| phenotype           | Phenotype         |                  |
| ion                 | lon               |                  |
| simple molecule     | Simple_Molecule   |                  |

#### 6.1.2 Modifications of Protein Residues

There are seven types of symbols for residue modification states. The residue symbols accompanied with their label (used for residue name and position in

| Phosphorylated |            |
|----------------|------------|
|                | P Protein  |
| Acetylated     |            |
|                | Ac Protein |
| Ubiquitinated  |            |
|                | Ub Protein |
| Methylated     |            |
|                | Me Protein |
| Hydroxylated   |            |
|                | Protein    |
| Empty          |            |
|                | Protein    |
| Don't Care     |            |
|                | Protein    |
| Unknown        |            |
|                | Protein    |

amino acid sequence) can be attached to all protein-type Species.

## 6.1.3 Compartment

There are ten types of Compartment symbols. For each type, the thick line indicates outside of its boundary.

| Square        | Compartment_Square |                                              |
|---------------|--------------------|----------------------------------------------|
| Oval          | Compartment_Oval   |                                              |
| Close-up type |                    | Northwest, Northeast<br>Southwest, Southeast |

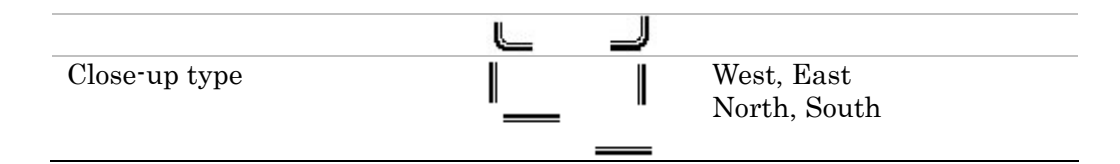

# 6.1.4 Reaction

There are thirteen types of **Reaction** symbols.

| Reactions                |                 |                                         |
|--------------------------|-----------------|-----------------------------------------|
| State Transition         | A B             |                                         |
| Known Transition Omitted | A               | Abbreviated symbol of several Reactions |
| Unknown Transition       | A <b>B</b>      |                                         |
| Transport                | A               |                                         |
| Catalysis                | A B<br>C        |                                         |
| Unknown Catalysis        | A P B           |                                         |
| Inhibition               | A B<br>C        |                                         |
| Unknown Inhibition       | A T B<br>I<br>C |                                         |
| Add Reactant             | C<br>A B        |                                         |

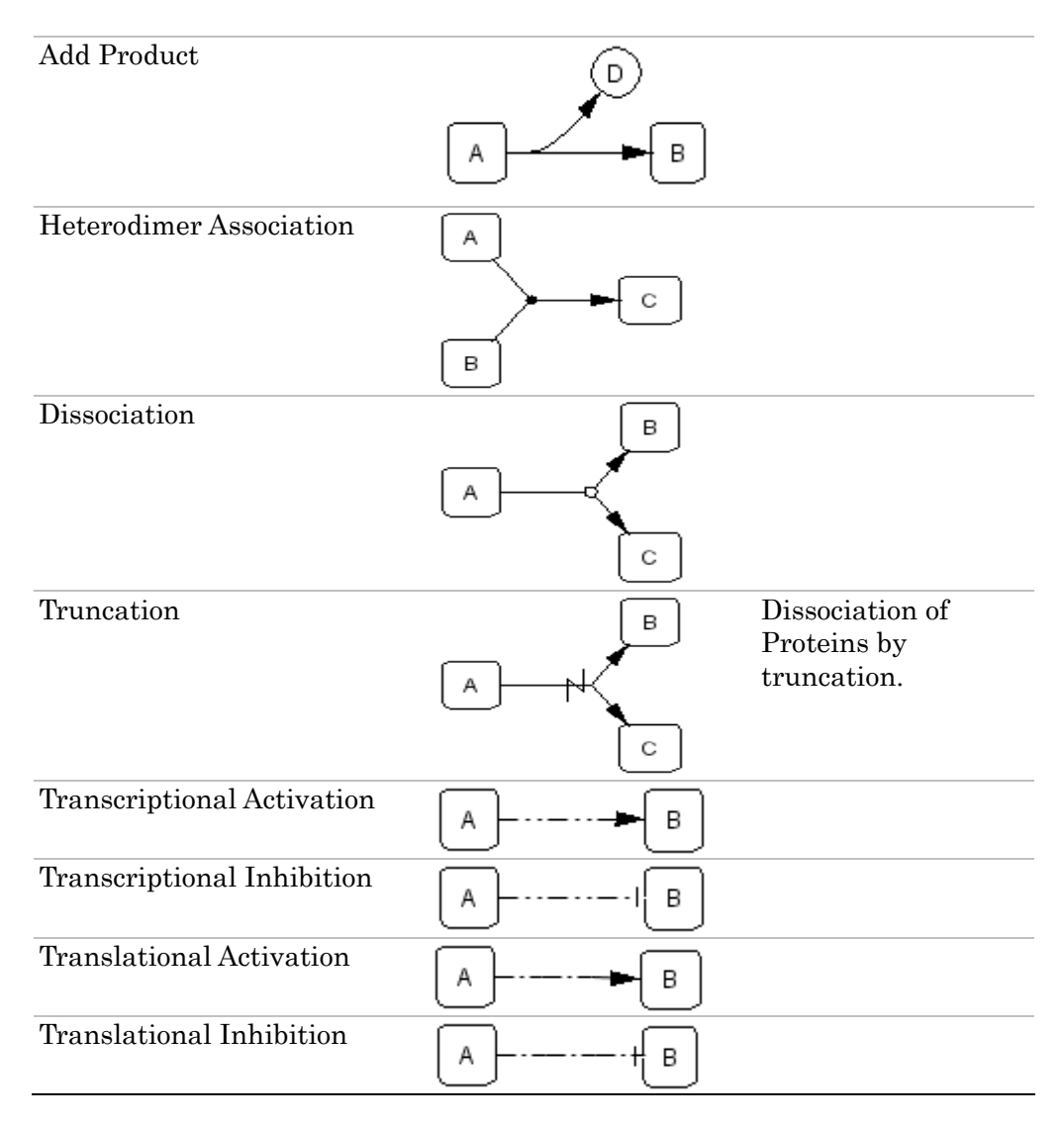

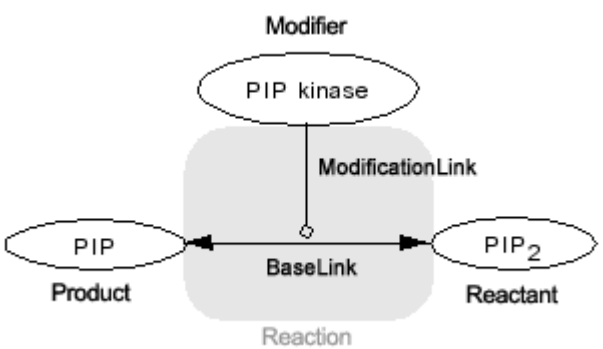

 $\mathbf{27}$ 

# 6.2 Expressions

Here are symbols acquiring additional semantics by shape, combination of symbols, or change in drawings. Active t the **Species** is active.

| Active              | Protein            | eptor Tuncated Protein            |
|---------------------|--------------------|-----------------------------------|
|                     |                    |                                   |
| Channel Open        | Ion_Channel        | Activate Ion_Channel.             |
| Homodimer           |                    | Double-click the Species to open  |
| formed              | s                  | the identity dialog, then set the |
|                     | رى                 | Homodimer number.                 |
| Hotorodimor         |                    |                                   |
| formed              |                    | CyclinB                           |
| Iormed              | CyclinB 🔂          |                                   |
|                     | Cdc2               | Cdc2 Thr161                       |
|                     |                    |                                   |
|                     |                    |                                   |
| Hypothetical        | {                  | Double-click the Species to open  |
| Species             | hypothetical       | the identity dialog, then check   |
|                     | !/                 | the hypothetical ON.              |
| Reversible          |                    | Double-click the Reaction, then   |
| Reactions           |                    | set "reversible" to "true"        |
| Bidirectional       |                    | Simply draw two state             |
| Roactions           | A B                | transitions and reposition them   |
|                     |                    |                                   |
| Homodimer           |                    | Click the icon of Homodimer       |
| formation           | - U                | formation.                        |
| Degradation of      | $\Box \neq$        | Click the icon of Degradation     |
| Species             | A                  | chek the leon of Degradation.     |
| Species             | $\bigcirc$ $\succ$ |                                   |
|                     |                    |                                   |
|                     | ا بر (             |                                   |
| s                   | s s                | s s s                             |
|                     | ) () (             |                                   |
| name, and           | active homodimer=? | residue state of                  |
| class(=symbol type) | Homodinia-z        | of protein modification Total     |
|                     |                    | ex.<br>phosphorvlated             |
|                     |                    | P                                 |

### 7 Limitations and Known Issues

### 7.1 Limitations

- (a) Available actions of UNDO and REDO are limited to actions making change on the draw canvas.
- (b) Regarding Heteromultimer:

As CellDesigner adopts the alias structure (as described Section 4.2 "Cut, Copy and Paste"), any heteromultimer created out of SpeciesAliases is regarded as a new SpeciesAlias. Therefore, the attributes specified to the individual components (SpeciesAliases) will not be maintained in the newly created heteromultimer.

Once the heteromultimer is being created, you can no longer edit the individual components of the heteromultimer. To edit the individual component, you should release the heteromultimer, and edit them, then re-create them as a new heteromultimer.

### 7.2 Known Issues

- (a) The problems are reported in printing / exporting images of the huge model due to the lack of the memory.
- (b) When using CellDesigner in non-English environment on MacOSX and Linux, letters on dialog boxes from File menu are not correctly displayed.
  - For MacOSX, open "System Preferences" and click "International" icon from "Personal" row, and then click "Language" tab. In the window for choosing language, place "English" at the top. (Note: The terms quoted by "\_" depend on your environment.) Then start CellDesigner.
  - For Linux, unset LANG in the shell, then starts CellDesigner.